## دريافت گواهينامه

وارد سایت همایش شده و در قسمت سمت راست سایت همایش روی گزینه اعطای گواهینامه کیک کنید تا وارد سایت <u>https://new.vcert.ir/</u> شده و کد مقاله خود را در قسمت جستو وارد کرده و دکمه جستو را کلیک کنید

سپس در پایین صفحه روی دکمه چاپ گواهینامه کلیک کنید و گواهینامه مقاله خود را چاپ نمائید.

نوع ارائه : پوستر عنوان لاتین : نویسندگان : نویسندگان لاتین تذکر : آنچه در ا

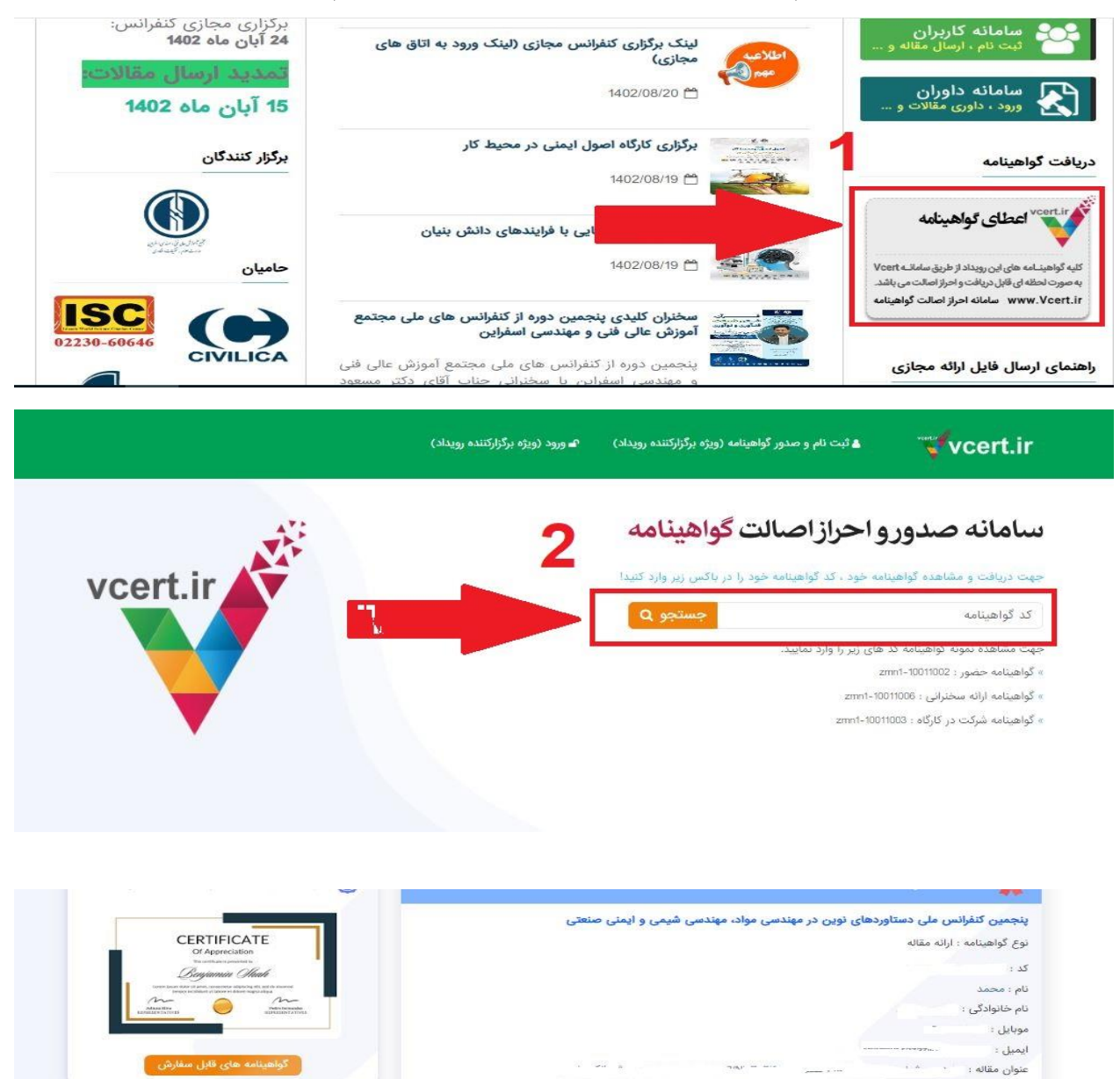

افزودن به ليست گواهينامه هاي مر